## FICHE 03

## Créer une visite virtuelle du chantier et d'une installation

## Créer une visite virtuelle de chantier

1. Ouvrir le fichier souhaité dans REVIT.

AUTODESK

**REVIT** 

- 2. Se positionner sur le niveau à visiter.
- **3.** Ouvrir les portes pour cela allez dans « **Propriètés** » de chaque porte et changez l'angle d'ouverture ( 0° -> 90°).
- Cliquer successivement dans le ruban sur « Vue » « Vue 3D » « Visite virtuelle »

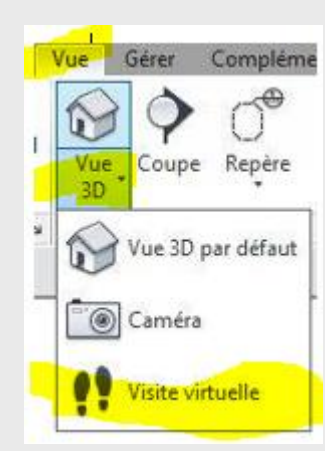

5. Créer le cheminement souhaité de votre visite (chaque click représente une image clé).

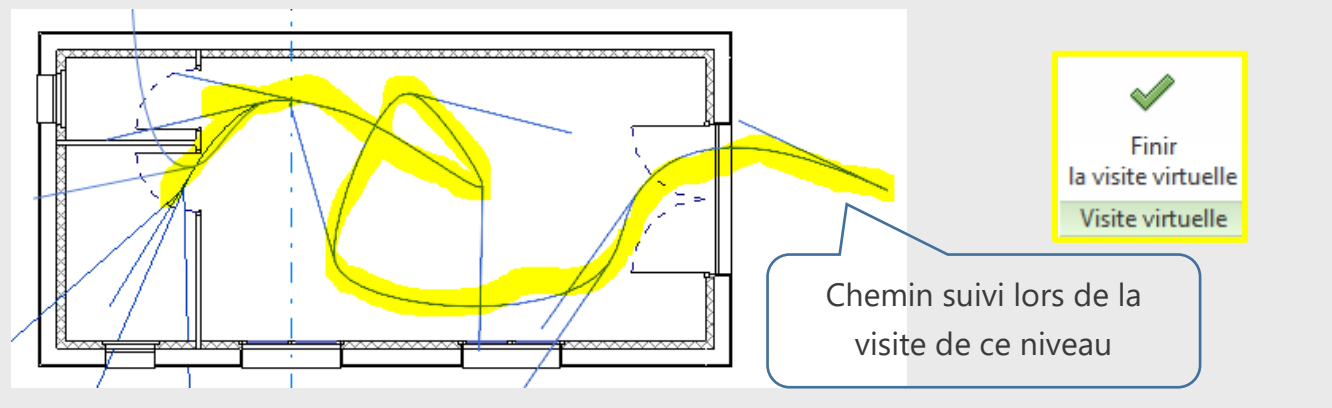

 Dans l'arborescence du projet, une visite virtuelle est créée, double-cliquer pour l'ouvrir. La visite virtuelle est maintenant ouverte.

Le rendu de votre visite dépend :

- du monde d'affichage que vous avez choisi pour la
- capture.

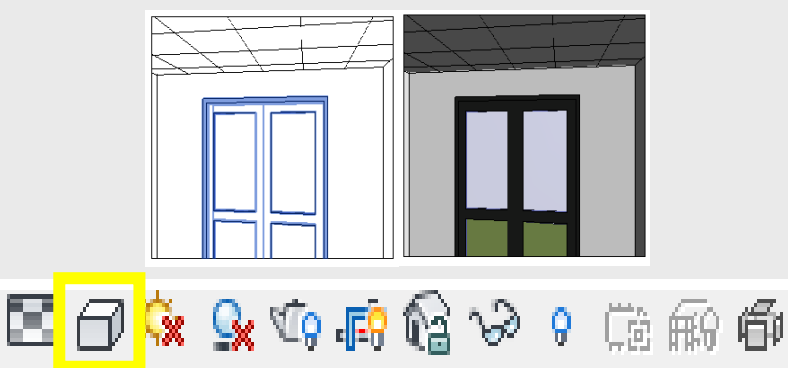

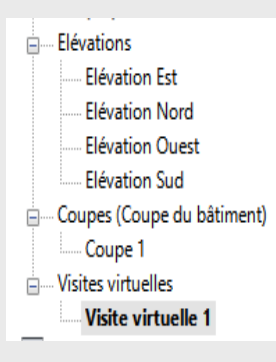

- de la focale de la caméra, vous pouvez agrandir ou rétrécir la fenêtre en agissant sur les points bleus pour cela cliquez sur le cadre de la vue.

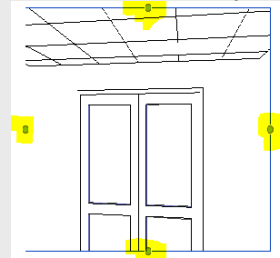

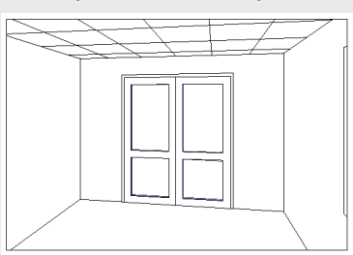

Attention cependant de ne pas déformer l'image.

7. Afin de visionner votre visite , cliquez sur « Modifier la visite virtuelle »

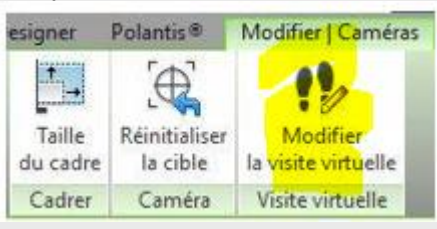

Puis sur « lecture »

| D.B           | <b>a</b> 🖓 • < | か・む・                   | 😸 - 💉                   | A 🕫                 | 0.0                   | 悲 🗟       | <b>¦¦· ₹</b>  |                      | Au                             |
|---------------|----------------|------------------------|-------------------------|---------------------|-----------------------|-----------|---------------|----------------------|--------------------------------|
| Arci          | hitecture      | Structure              | Systèmes                | Insérer             | Annoter               | Analyser  | Volun         | ne et site           | Collaborer                     |
| Do            | ↓↓             |                        |                         |                     | DOO                   | D         | 5             |                      | 6                              |
| Modifier      | Propriétés     | Image cli<br>précédent | é Image<br>le précédent | Image<br>e suivante | lmage clé<br>suivante | Lecture   | (<br>la prome | Duvrir<br>nade virtu | Redéfinir<br>Jelle les caméras |
| Sélectionner  | Propriétés     |                        |                         |                     | Visite                | virtuelle |               |                      |                                |
| Modifier   Ca | méras          | Contrôles              | Chemin                  | ∼ Ir                | nage                  |           | 1.0 su        | r 300                |                                |

## Quelques astuces

8. Avec la commande de raccourci clavier « WT » vous pouvez organiser le bureau pour que les plusieurs fenêtres soient visibles.

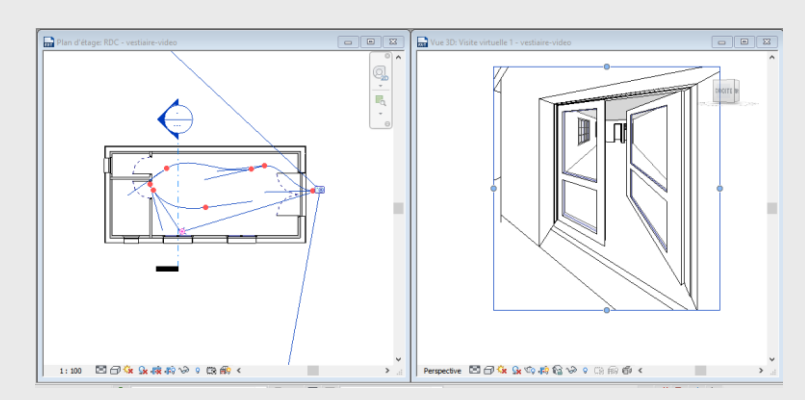

- 9. En cliquant deux fois sur la bordure de la fenêtre de la visite virtuelle, le cheminement apparait sur la vue du RDC et la commande
  - « Modifier/Caméra » apparait dans le menu : cliquer sur
  - « Modifier la visite virtuelle »

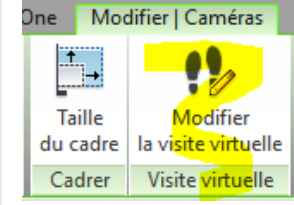

**10.** Modification du positionnement des caméras

Si vous cliquer sur « **Modifier caméra** » vous avez accès aux modifications des caméras dans la vue

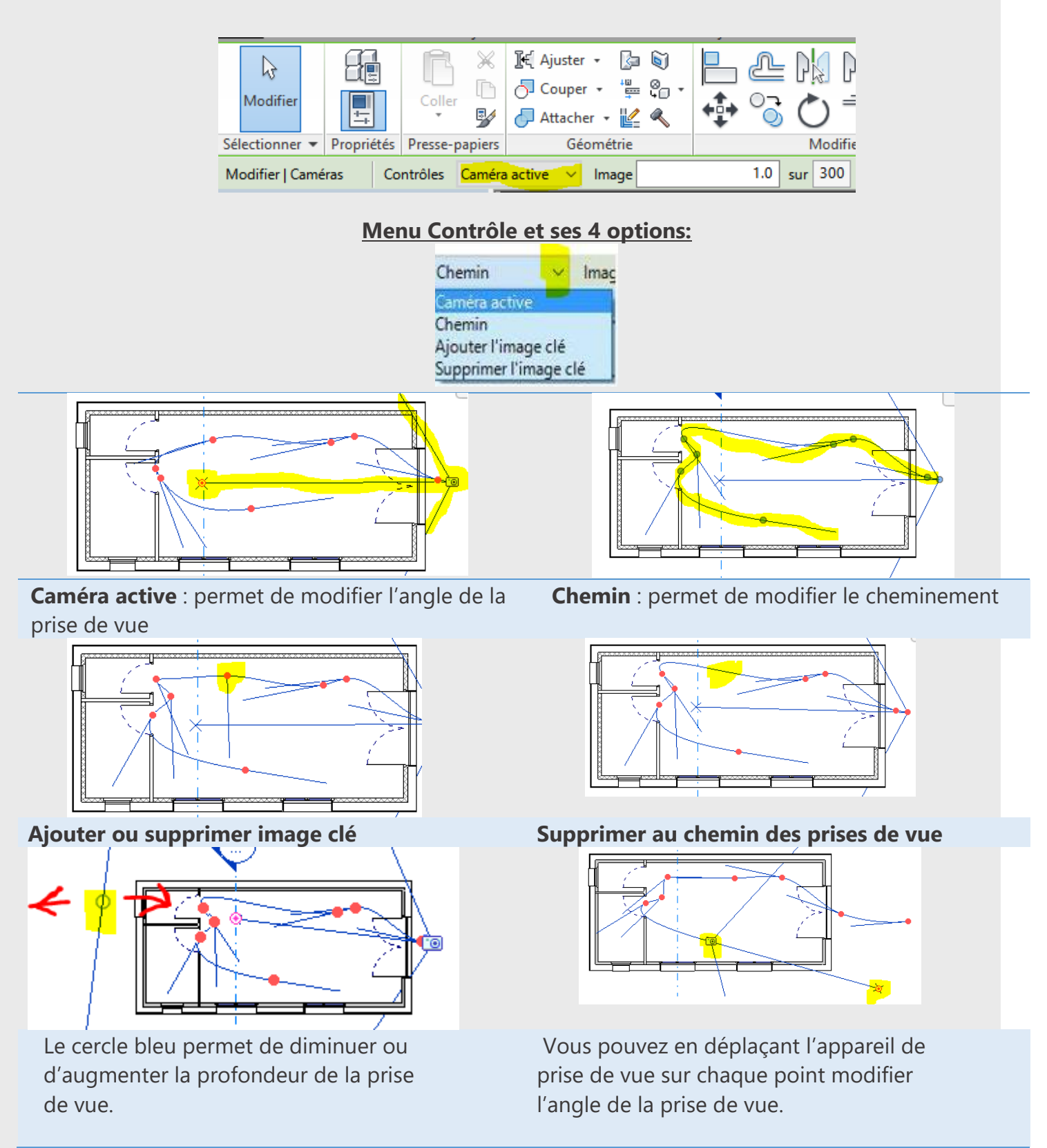

**11.** Si vous vous rendez compte que le cheminement à certain endroit est trop rapide, vous pouvez modifier le chemin et l'intervalle entre chaque image clé.

Cliquez sur « 300 » et la fenêtre suivante vous permettra de faire varier la vitesse.

|                                                            | Images de la v | /isite virtue           | lle               |                                | ×                 |
|------------------------------------------------------------|----------------|-------------------------|-------------------|--------------------------------|-------------------|
| age Image clé Lecture<br>ante suivante<br>Visite virtuelle | Nombre d'imag  | es: 300                 | D                 | urée totale:<br>nages par secc | 12                |
| 'étage: RDC - vestiaire-v                                  | lmage clé      | lmage                   | Accélérateur      | Vitesse (par<br>seconde)       | Temps passé (sec) |
|                                                            | 1              | 1.0                     | 0.1               | 0.59 m                         | 0.0               |
|                                                            | 2              | 74.6                    | 0.2               | 1.19 m                         | 3.1               |
|                                                            | 3              | 122.3                   | 0.2               | 1.19 m                         | 5.1               |
|                                                            | 4              | 155.4                   | 0.2               | 1.19 m                         | 6.5               |
| 1                                                          | 5              | 194.9                   | 0.3               | 1.78 m                         | 8.1               |
|                                                            | 6              | 206.4                   | 0.2               | 1.19 m                         | 8.6               |
|                                                            | 7              | 216.2                   | <mark>0.</mark> 2 | 1.19 m                         | 9.0               |
|                                                            | 8              | 300.0                   | 0.2               | 1.19 m                         | 12.5              |
| Ĩ                                                          | Indicateurs    | :<br>ent d'image:<br>OK | 5 Annuler         | Applique                       | er Aide           |

| and the second of the second        |            |  |
|-------------------------------------|------------|--|
| Compresseur :                       | ОК         |  |
| Trames complètes (non compr $ \sim$ | Annuler    |  |
| Qualité de compression :            | Configurer |  |
| < >                                 |            |  |

La valeur par défaut de **300** images peut être modifié pour de longues visites virtuelles. Décochez « **Vitesse uniforme** » et modifiez les valeurs de la colonne « **Accélérateur** ». (> 1 pour accélérer et < 1 pour ralentir)

**12.** Une fois votre visite virtuelle terminée, Exporter la visite virtuelle en cliquant sur « **Revit** » « **Exporter** » « **Image et animation** » « **Visite virtuelle** »

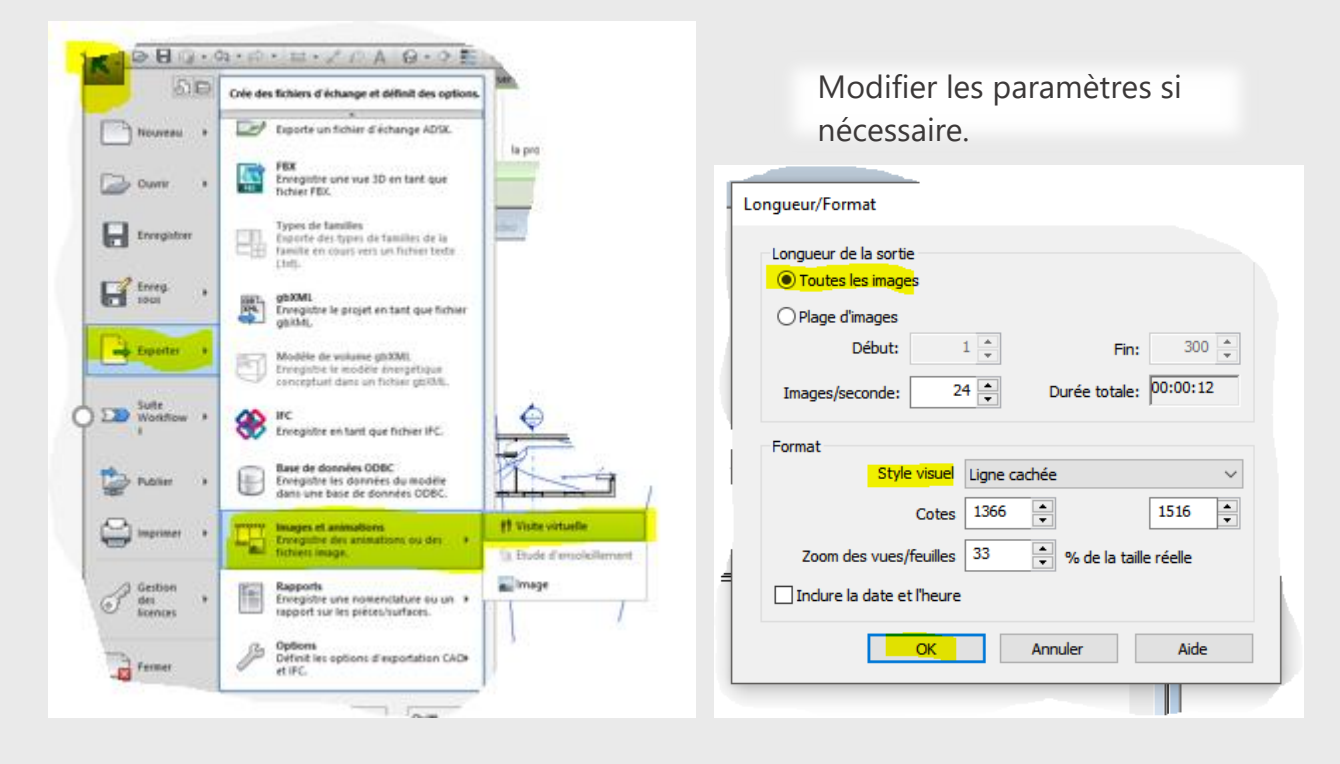

Choisissez le chemin d'enregistrement et « **Trames complètes** » dans la boite « **Compression vidéo** ».

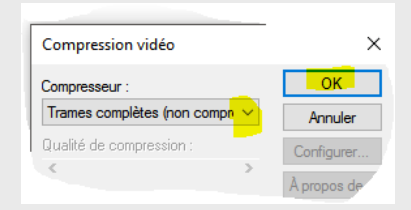